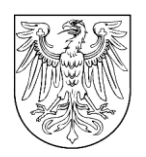

LAND BRANDENBURG

Ministerium für Landwirtschaft, Umwelt und Klimaschutz des Landes Brandenburg Postfach 601150 | 14411 Potsdar

Antragstellenden EU-Agrarförderung

# Ministerium für Landwirtschaft, Umwelt und Klimaschutz

Henning-von-Tresckow-Str. 2-13 14467 Potsdam

Bearb .: Herr Rasmus Bürger Gesch.Z.: 010-1-2020/105+25#309978/2024 Internet: https://mluk.brandenburg.de Invekos.DZ@MLUK.Brandenburg.de

Potsdam, 23.08.2024

#### Profil Berlin / Brandenburg App - neue Funktionen

Sehr geehrte Damen und Herren,

ab der Version 1.12.0 der profil Berlin / Brandenburg App stehen Ihnen neue Funktionen zur Verfügung. Die Version ihrer Installation finden Sie unter dem Menüeintrag "Über profil".

Gegebenenfalls ist ein Update der profil App über den Playstore oder den App-Store erforderlich, um die neuen Funktionen nutzen zu können.

Die neuen Funktionen umfassen die gleichzeitige Anmeldung mehrerer Betriebe in der profil App und die Möglichkeit Fotos in der Galerie extern zu sichern (Backup). Eine ausführliche Anleitung zu den beiden neuen Funktionen finden Sie im Anhang dieses Schreibens.

Die neuen Funktionen werden Ihnen auch in Schulungsvideos erklärt.

Das Video für die Anmeldung mehrerer Betriebe finden Sie unter https://vimeo.com/999165033/15967b17e3 und die für die Sicherungsfunktion (Backup) für Fotos unter https://vimeo.com/1001196551/0e96d9ccc4.

Mit freundlichen Grüßen

Im Auftrag

Rasmus Bürger

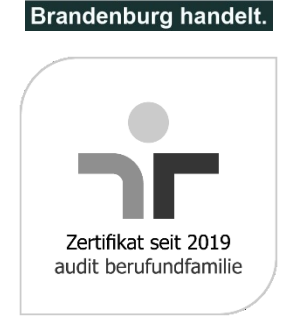

KLIMA. SCHUTZ.

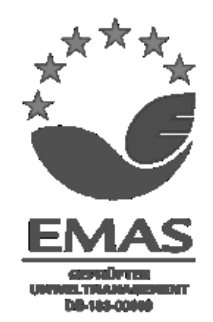

| <u>Dienstgebäude</u>           |               |
|--------------------------------|---------------|
| Henning-von-Tresckow-Str. 2-13 | 14467 Potsdam |
| Lindenstraße 34a               | 14467 Potsdam |

**Telefon Zentrale** 

Fax Poststelle MLUK

Haltestellen

Alter Markt / Landtag

Schloßstraße

Linien

Tram: 91, 92, 93, 96, 98, 99 Bus: 580, 605, 606, 609, 610, 612, 614, 631, 638, 650, 695, X15

+49 331 866-0

+49 331 866-7070

# Anhang 1: Anmeldung mehrerer Betriebe

### https://vimeo.com/999165033/15967b17e3

In der profil App können nun mehrere Betriebe gleichzeitig angemeldet werden. Die Fotoaufträge können für alle angemeldeten Betriebe empfangen und bearbeitet werden. Ein An- und Abmelden zum Wechsel der Betriebe ist nicht mehr erforderlich.

## Betriebe anmelden

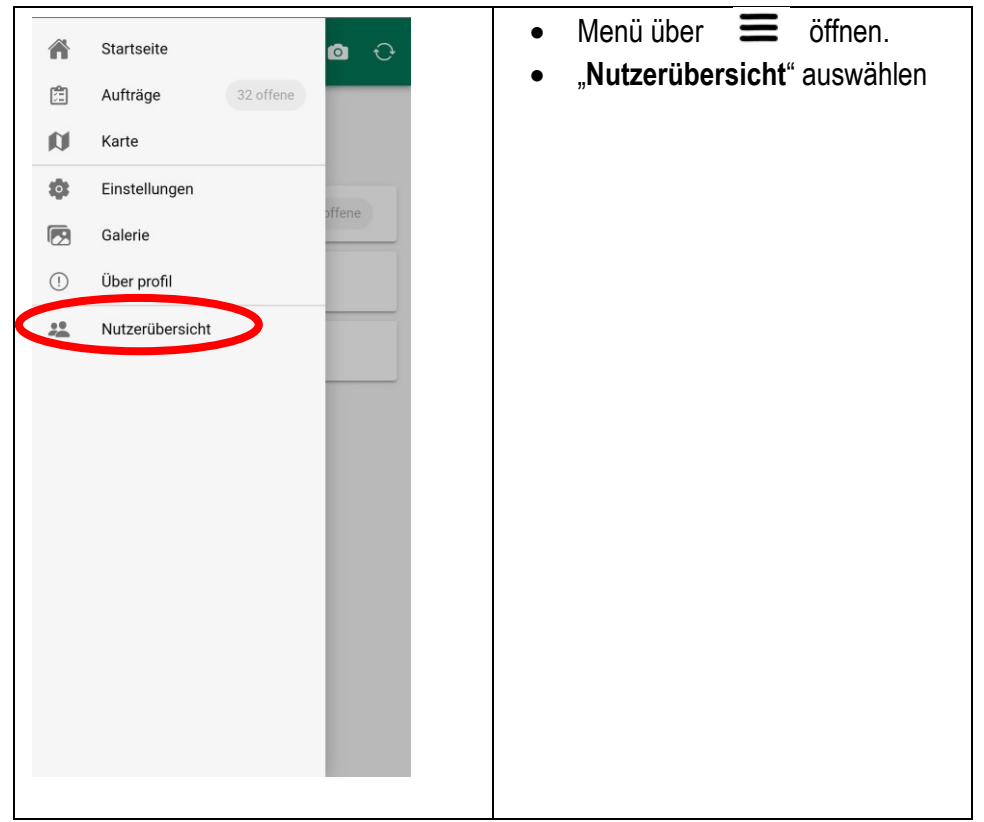

| $\equiv$ profil $\odot$ $\bigcirc$                                  | In der Nutzerübersicht sehen Sie alle<br>Betriebe, die in der profil App ange- |
|---------------------------------------------------------------------|--------------------------------------------------------------------------------|
| Nutzerübersicht                                                     | meldet sind.                                                                   |
| Ludwig Lehde<br>BNR-ZD                                              | <ul> <li>"Nutzer anmelden" wählen um weiteren Betrieb anzumelden.</li> </ul>   |
| Nutzer anmelden<br>→ Nutzer abmelden<br>X Y 2a te-nu brandenburg de | BNR-ZD und PIN" wählen                                                         |
| Agrarantrag BB Testsystem                                           | Achtung: Eine Anmeldung über                                                   |
| Willkommen bei Agrarantrag BB<br>Testsystem                         | Autnega ist nicht möglich.                                                     |
| Melden Sie sich an, um Fördermittel online zu<br>verwalten          | Hinweis: Die Abbildung links kann mi-<br>nimal von ihrer profil App abweichen. |
| BNR-ZD und PIN (ZID)                                                | Die Bezeichnung der Schaltfläche ist dieselbe.                                 |
| Mit Agrarantrag BB Testsystem                                       |                                                                                |
| Ankündigungen                                                       |                                                                                |
| Aktuell sind keine Ankündigungen vorhanden.                         |                                                                                |

## Ministerium für Landwirtschaft, Umwelt und Klimaschutz

| X Y 25 hi-tier.de X :<br>Zentraler Anmeldedienst<br>Der Dienst "profil Brandenburg" möchte Sie bei der HI-<br>Tier-Datenbank authentifizieren, d.h. Sie als Anwender<br>des Dienstes mit den Anmeldeinformationen des HI-<br>Tier identifizieren. | <ol> <li>Betriebsnummer (BNR-ZD)<br/>des hinzuzufügenden Betriebs<br/>eingeben.</li> <li>PIN (Passwort) des hinzuzufü-</li> </ol>                                                        |
|----------------------------------------------------------------------------------------------------|----------------------------------------------------------------------------------------------------|
| Durch die nachstehende Anmeldung <b>erlauben Sie dem</b>                                                                                                    | genden Betriebs eingeben.                                                                                                    |
| <ul> <li>sich zu identifizieren</li> <li>Ihre zugeteilten Betriebstypen zu übermitteln</li> <li>und in Ihrem Namen Datenänderungen und -<br/>abfragen vorzunehmen</li> </ul>                                                                      | 3. Mit Anmelden bestätigen.                                                                                                    |
| Ihre PIN (Passwort) wird dabei <b>nicht</b> an den Dienst<br>übermittelt                                                                                                    | Hinweis: Wenn Sie das BNR-ZD + Pin                                                                                                    |
| Wenn Sie im Auftrag von Mandanten als<br>Auftragsdienstleister arbeiten, müssen Sie hier Ihre<br>eigenen Anmeldedaten angeben und <i>nicht</i> die des<br>Mandanten.                                                                              | Verfahren längere Zeit nicht genutzt<br>haben, kann es sein, dass Sie hier<br>aufgefordert werden ihr Passwort zu                                                                        |
| (ggf/Mitbenut                                                                                                    | aktualisieren. Ggf. ist dafür eine An-                                                                                                    |
| PIN (Passwort)                                                                                                    | lich.                                                                                                    |
| Anmelden Dabrechen 3                                                                                                    |                                                                                                    |
| b 1999-2024 Bay,StMELF → <u>Impressum</u> → <u>Datenschutz</u> →<br><u>Sarrierefreiheit</u><br>verantwortlich für die Durchführung sind die <del>→</del> <u>Stellen der Länder</u>                                                                |                                                                                                    |
| profil     Nutzerübersicht     Ludwig Lehde   BNR-ZD     Manu Ella   BNR-ZD                                                                                                    | <ul> <li>Der zweite Betrieb ist nun in der<br/>profil App angemeldet.</li> <li>Es können weitere Betriebe<br/>über "Nutzer anmelden" in der<br/>profil App angemeldet werden.</li> </ul> |
| Nutzer anmelden                                                                                                    |                                                                                                    |

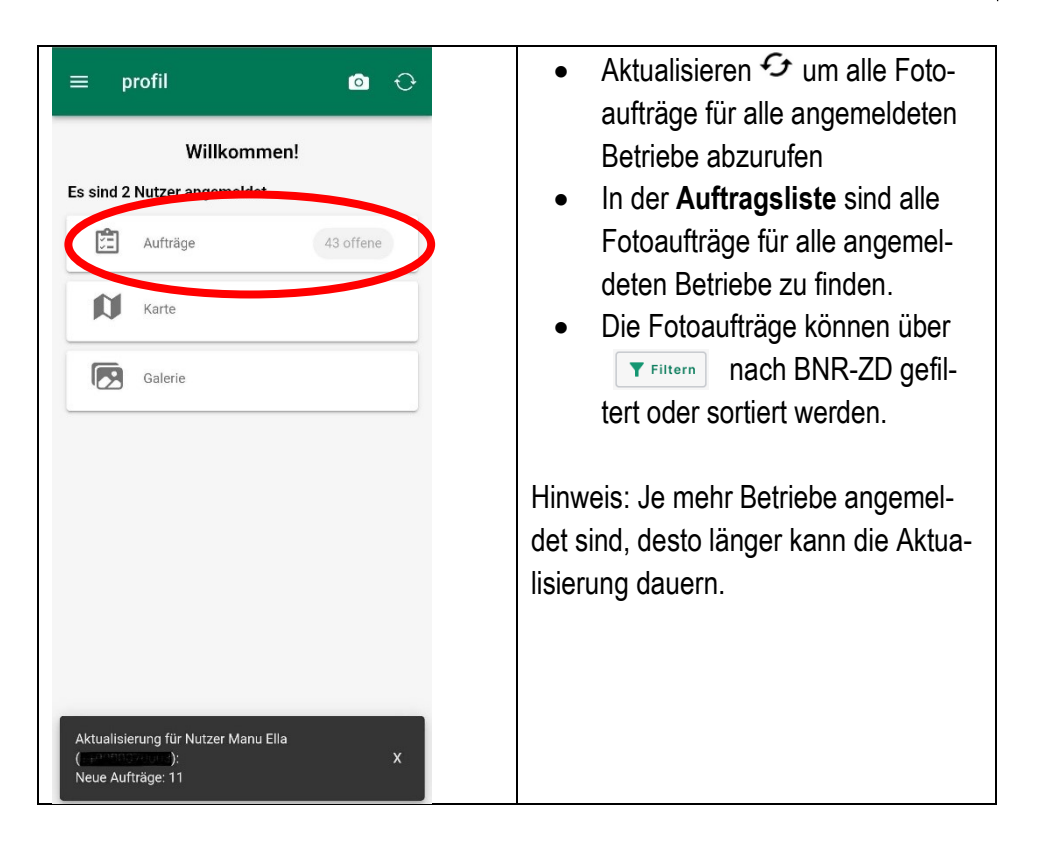

## Betriebe abmelden

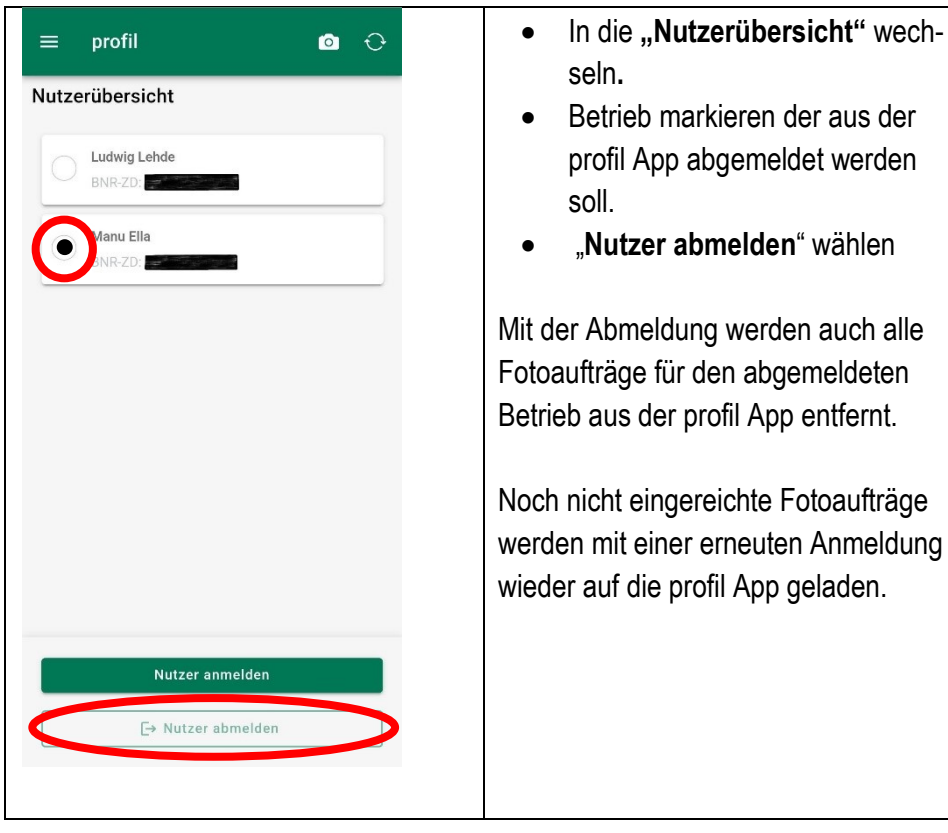

### Anhang 2: Backup-Funktion für Fotos

#### https://vimeo.com/1001196551/0e96d9ccc4

Die Fotos in der Galerie der profil App können nun extern gesichert werden, zum Beispiel in einem Cloud-Dienst. Im Verlustfall können die Fotos aus dem Backup dann wiederhergestellt werden. Mit dem Backup können Fotos auch weitergegeben werden, zum Beispiel von Angestellten an die Betriebsleitung.

- Backups können jederzeit erstellt werden.
- In einem Backup werden alle Fotos der Galerie, sowie deren Standorte und gegebenenfalls Bemerkungen gesichert.
- Es ist keine Anmeldung mit einem Betrieb in der profil App erforderlich, um Fotos zu machen und Backups zu erstellen.
- Es kein Fotoauftrag erforderlich, um Fotos zu machen und Backups zu erstellen.

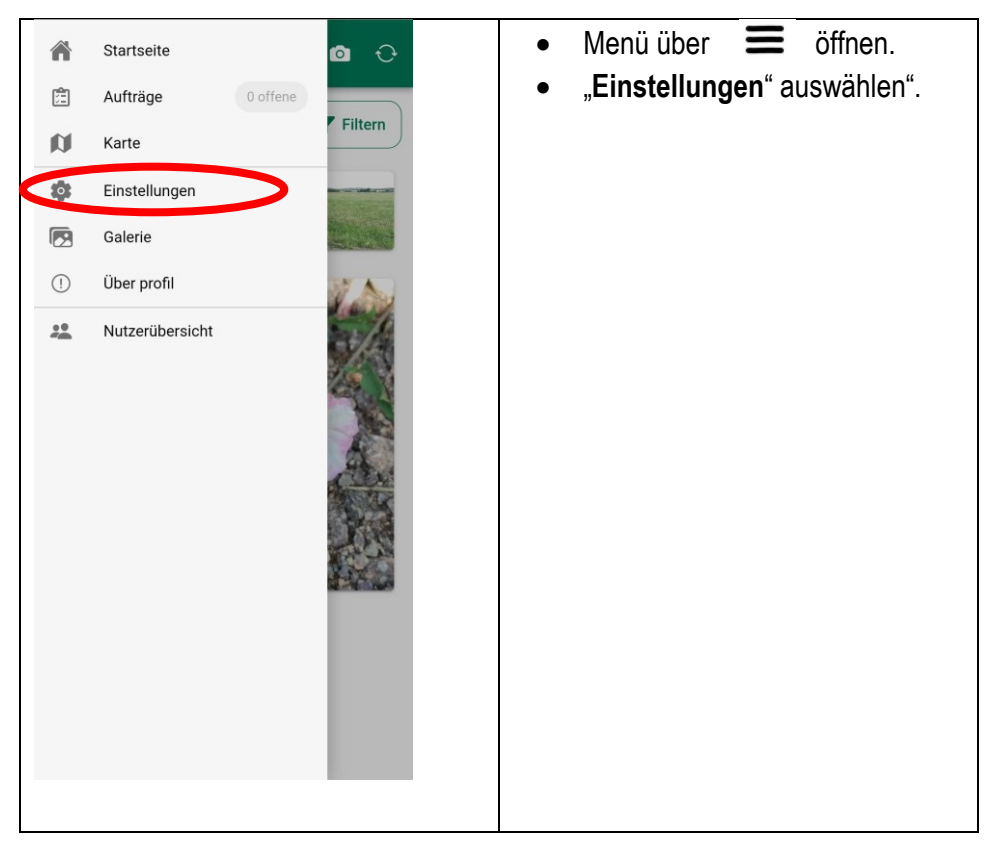

## Ministerium für Landwirtschaft, Umwelt und Klimaschutz

| ≡ profil 🖸 🔆                                                                                                    | • "Backup erstellen" wählen.                                                                                                    |
|----------------------------------------------------------------------------------------------------|----------------------------------------------------------------------------------------------------|
| Einstellungen<br>Senden von Nachweisen nur bei aktiver<br>WLAN-Verbindung<br>Bestätigungsdialog beim Einreichen<br>anzeigen<br>Fehlerberichte automatisch senden | Hinweis: Je nach Anzahl und Größe<br>der Fotos kann die Zusammenfassung<br>der Backup-Datei einige Zeit in An-<br>spruch nehmen.                  |
| DepenStreetMap Datenschutz Ierie Backup telle / Importiere hier eine Foto-Sicherung der mpletten Galerie:                                                        | <ul> <li>App oder Cloud-Dienst auswäh-<br/>len, mit dem Sie das Backup<br/>speichern wollen.</li> <li>Speicherort wählen</li> </ul>               |
| Backup erstellen<br>Backup importieren                                                                                                    | Hinweis: Diese Abfrage kann sich je<br>nach Smartphone und App-Auswahl<br>deutlich unterscheiden und ist daher<br>hier nicht dargestellt.         |
|                                                                                                    | Achtung: Sie können das Backup um-<br>benennen. Ändern Sie dabei nicht die<br>Dateiendung. Das Backup kann sonst<br>nicht mehr eingelesen werden. |
|                                                                                                    | <ul> <li>Nach der Bestätigung des Spei-<br/>cherorts wird die Backupdatei<br/>dort gespeichert</li> </ul>                                         |

## **Backup importieren**

- Backups können jederzeit importiert werden. Eine Anmeldung mit einem Betrieb ist nicht erforderlich.
- Es werden alle Fotos inklusive Standort und Bemerkungen aus dem Back-up importiert.
- Fotos, die schon in der profil App vorhanden sind, bleiben erhalten.
- Soll ein Foto importiert werden, dass schon in der profil App vorhanden ist, wird dieses beim Import übersprungen. Es entstehen keine Duplikate.
- Backups sind betriebs- und geräteunabhängig. Sie können auf jedem Gerät mit einer profil App importiert werden. Damit können Fotos weitergeben werden.

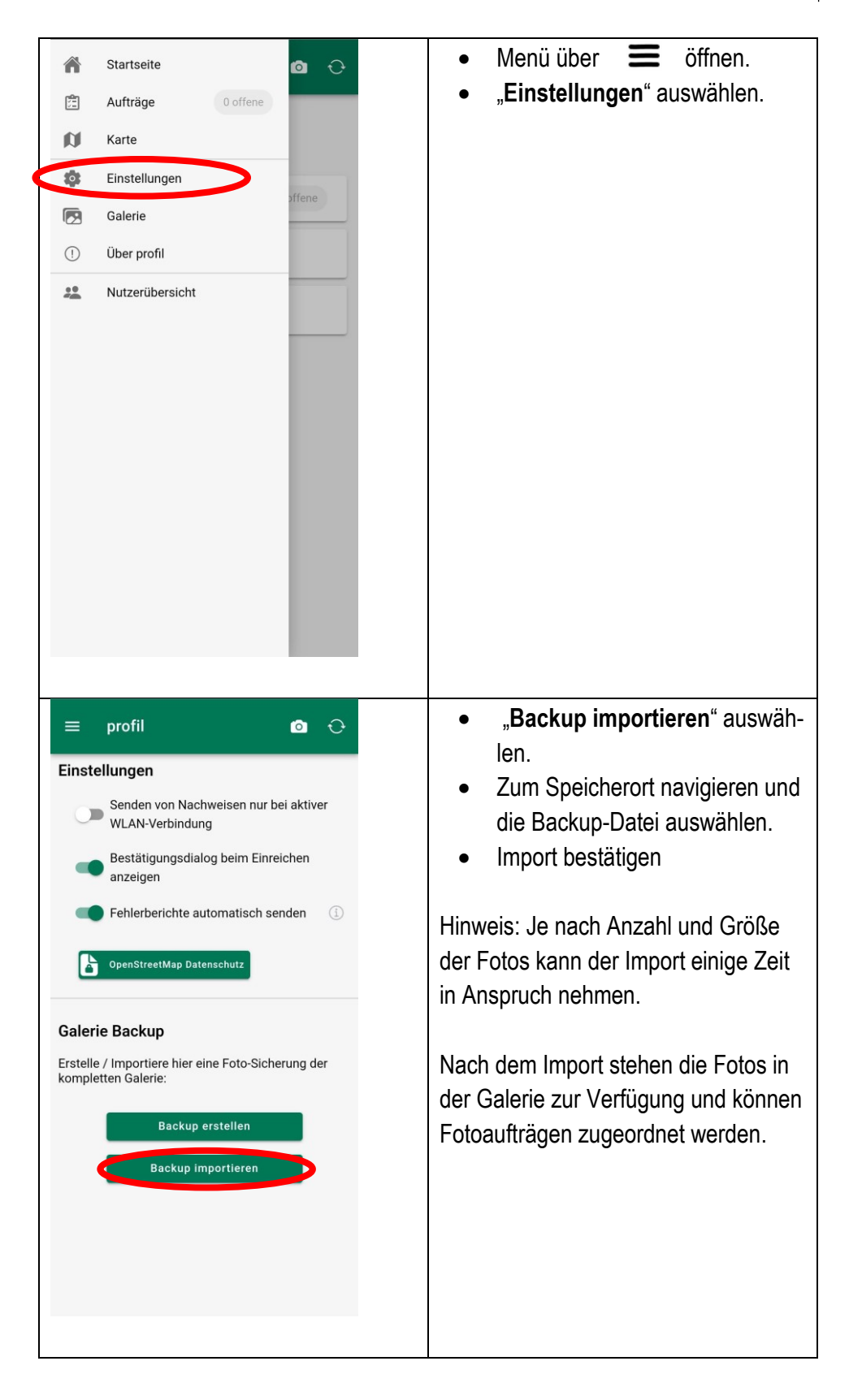

Zu Ihrer Unterstützung wurde vom Zentralen technischen Prüfdienst eine telefonische Hotline eingerichtet. Die Hotline steht Ihnen bei technischen Fragen zur profil App unter der Telefonnummer **0335 60676 2440** zur Verfügung. Die Sprechzeiten sind Dienstag und Donnerstag, jeweils von 08:00 bis 12:00 Uhr und von 13:00 bis 15:30 Uhr. Außerhalb der Sprechzeiten können Sie Anfragen auf dem Anrufbeantworter hinterlassen oder per E-Mail an das Funktionsfach senden: <u>LELF-ZtP-Hotline@LELF.Brandenburg.de</u>

Sie erhalten sobald wie möglich eine Rückmeldung.